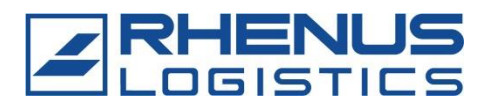

## Rejestracja w Rhenus RETrans Portal

1. Aby to zrobić, prosze kliknac przycisk "SIGN UP / Zarejestruj się" w prawym dolnym rogu strony głównej portalu.

| DAS RETrans-POR | TAL                    |                     |   |
|-----------------|------------------------|---------------------|---|
| English 🗸       |                        |                     |   |
| a la la la      | LOGIN TO THE Rhenus R  | ETrans GmbH & Co. K | G |
| order<br>ion va | user-login<br>password |                     |   |
|                 |                        |                     |   |
|                 | Forgot password?       | SIGN UP             |   |

- Następnie prosze wypełnić formularz rejestracyjny. Najlepiej podać adres e-mail, do którego dostęp ma kilku pracowników firmy. Po zakończeniu, klikając przycisk "SEND / Wyślij", otrzymaja Panstwo swoje dane dostępowe pocztą elektroniczną.
- 3. Teraz należy zmienić hasło. Następnie można zalogować się do portalu przy użyciu danych dostępowych i przejść do strony startowej.

|   | REQUEST ACC                                                                                                    | CESS DATA |  |  |  |
|---|----------------------------------------------------------------------------------------------------|-----------|--|--|--|
|   | Thank you for your interest in the usage of the ZEBRAXX portal. In<br>order to receive your login credentials please provide all required data<br>in the form below and press SEND once you finished.<br>The data will be checked afterwards and you will be contacted via<br>email soon. |           |  |  |  |
| 2 | USERDATA                                                                                                    |           |  |  |  |
|   | company *                                                                                                    |           |  |  |  |
|   | given name *                                                                                                    |           |  |  |  |
|   | surname *                                                                                                    |           |  |  |  |
|   | street *                                                                                                    |           |  |  |  |
|   | country *                                                                                                    |           |  |  |  |
| ŀ | postal code *                                                                                                    |           |  |  |  |
|   | town *                                                                                                    |           |  |  |  |
| 1 | E-Mail *                                                                                                    |           |  |  |  |
|   |                                                                                                    | BACK SEND |  |  |  |

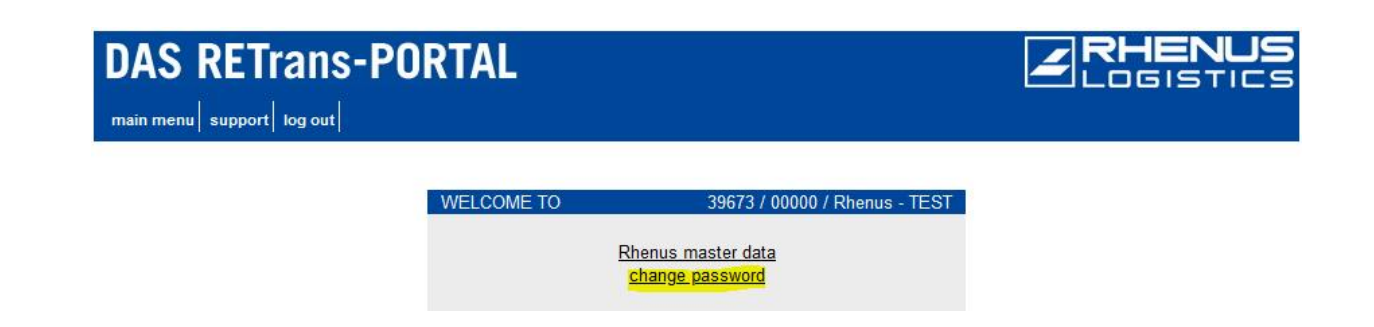

4. Następnie prosze kliknac pozycję menu "Rhenus master data / Rhenus Dane podstawowe".

| DAS RETrans-PO | RTAL       |                                                                       | <b>RHENUS</b><br>LOGISTICS |
|----------------|------------|-----------------------------------------------------------------------|----------------------------|
|                | WELCOME TO | 39673 / 00000 / Rhenus - TEST<br>henus master data<br>change password |                            |

5. Prosimy o wypełnienie wszystkich pól w zakładce "Contact details / Dane kontaktowe" czyli. Najlepiej podać adres e-mail, do którego dostęp ma kilku pracowników firmy.

| Master data - V1.  | 24                     |                            |                                                                         |                                    |                           |          |
|--------------------|------------------------|----------------------------|-------------------------------------------------------------------------|------------------------------------|---------------------------|----------|
| 4252 - Test - 4711 | 9 Duisburg 🐽           |                            |                                                                         |                                    |                           |          |
| Contact details    | Additional information | Disposal company Contact p | ersons Attachments Declaratio                                           | n of obligation                    |                           |          |
|                    |                        | Company:                   | Test GmbH                                                               |                                    | Different Billing Address | ? Yes No |
|                    |                        |                            | The official company name accordi<br>(company register) must be entered | ng to the commercial register<br>d |                           |          |
|                    |                        | Managing Director:         | Mr. 🗸 Test                                                              | Test                               |                           |          |
|                    |                        | Street / no.:              | Test                                                                    | 2                                  | Company:                  |          |
|                    |                        | Country / Zip /<br>City:   | DE V 47119 Duisburg                                                     |                                    | Street / no.:             |          |
|                    |                        | Telephone:                 | 00492038009299                                                          |                                    | Country / Zip /<br>City:  | ✓        |
|                    |                        | E-Mail:                    | max.mustermann@spedition.de                                             |                                    |                           |          |
|                    |                        | Web:                       | www.test.de                                                             |                                    |                           |          |
|                    |                        | Sales Tax-ID:              | Test                                                                    |                                    |                           |          |
|                    |                        | Investment of Rhenu        | is Group? Yes No                                                        |                                    |                           |          |

6. W zakładce "Additional information / Informacje dodatkowe" zadamy Panstwu szczegółowe pytania dotyczące posiadanych zezwoleń oraz rodzaju transportu, który moga Panstwo wykonywać. Jeśli umieścisz kursor myszy nad podkreślonymi warunkami, pojawią się dodatkowe informacje.

| Master data - V1.24                                                                                                    |        |
|----------------------------------------------------------------------------------------------------|--------|
| 4252 - Test - 47119 Duisburg 🐽                                                                                                    |        |
| Contact details Additional information Disposal company Contact persons Attachments Declaration of obligation                                                       |        |
|                                                                                                    |        |
| Can you transport dangerous goods in accordance with ADR?                                                                                                    | Yes No |
| Are you allowed to transport shipments in accordance with <u>GMP + B4</u> or <u>QS</u><br><u>Standard</u> ?                                                         | Yes No |
| Registration Number:                                                                                                    |        |
| Are you allowed to transport waste in Germany?                                                                                                    | Yes No |
| Are you allowed to transport waste outside of Germany?                                                                                                    | Yes No |
| German carrier number:                                                                                                    |        |
| Do you hire third-party agents to transport our waste?                                                                                                    | Yes No |
| Is the authority notified about your activity as stated in § 53 KrWG?                                                                                               | Yes No |
| Is a transportation permit pursuant to <u>§ 54 of the German Waste Management</u><br><u>Act</u> and § 9 of the Notification and Authorisation Procedures available? | Yes No |
| Can you use the electronic waste verification procedure?                                                                                                    | Yes No |

- Czy moga Panstwo przewozic ADR?
- Moga Panstwo przewozic transporty z GMP+B4<sup>1</sup> albo QS pozwoleniem<sup>2</sup>?
- Numer rejestracyjny
- Czy moga Panstwo transportowac odpady?
- Czy moga Panstwo transportowac odpady na terenie krajow EU?
- Numer pozwolenia na odpady
- Czy korzystaja Panstwo z usług innych firmy w celu wykonania naszego zlecenia? (jezeli tak to nie problem, bedziemy potrzebowac dokumenty danej firmy)
- Czy posiada daja Panstwo pozwolenie na wywoz odpadow § 53 KrWG<sup>3</sup>
- Czy posiadaja Panstwo pozwolenie na wywoz odpadow § 54 KrWG<sup>4</sup> i §9 ABfAEV
- Jeżeli przy pkt § 54 KrWG zaznaczyli Państwo tak i posiadaj Państwo szkolenie w tym zakresie nalezy wybrac tak, jeżeli nie, to nie.
- Następnie musza Panstwo nam powiedzieć, czy posiadaja Panswto certyfikat EfB<sup>5</sup>. Jeśli nie, potrzebujemy ochrony Panstwa ubezpieczenia. Ponadto: Jeśli wybrali Panstwo "Tak" dla certyfikatu EfB, zawsze musza Panstwo przesłać w zalaczniku skan dokumnet § 53 KrWG (Pozycja obowiazkowa).

| Master data - V1.24                                             |                             |                                      |                                  |        |
|-----------------------------------------------------------------|-----------------------------|--------------------------------------|----------------------------------|--------|
| 4252 - Test - 47119 Duisburg 🐽                                  |                             |                                      |                                  |        |
| Contact details Additional information Disposal company Contact | persons Attachments         | Declaration of obligation            |                                  |        |
|                                                                 | Are you certified as a disp | osal company (EfB) for trans         | porting and collecting waste?    | Yes No |
|                                                                 | Insurance per insured even  | t (pursuant to § <u>6 of the Ger</u> | nan Waste Management Ordinance)? |        |
|                                                                 | Business liability:         |                                      | Insured sum in €                 |        |
|                                                                 | Environmental liability:    |                                      | Insured sum in €                 |        |
|                                                                 | Environmental damage:       |                                      | Insured sum in €                 |        |
|                                                                 | Vehicle liability:          |                                      | Insured sum in €                 |        |
|                                                                 |                             |                                      |                                  |        |

<sup>&</sup>lt;sup>1</sup> **GMP+B4:** Certyfikat jakości dla przejmowania transportów w sektorze pasz zwierzęcych

<sup>&</sup>lt;sup>2</sup> QS pozwoleniem: Certyfikat jakości do przyjmowania transportów w sektorze spożywczym

<sup>&</sup>lt;sup>3</sup> § 53 KrWG: Zezwolenie na zbieranie, transport, przeładunek i pośrednictwo w obrocie odpadami innymi niż niebezpieczne w Niemczech zgodnie z § 53 ustawy o gospodarce odpadami o zamkniętym obiegu substancji (Kreislaufwirtschaftsgesetz)

<sup>&</sup>lt;sup>4</sup> § 54 KrWG: Zezwolenie na zbieranie, transport, przeładunek i pośrednictwo w obrocie odpadami niebezpiecznymi w Niemczech zgodnie z § 54 ustawy o gospodarce odpadami o zamkniętym obiegu substancji (Kreislaufwirtschaftsgesetz)

<sup>&</sup>lt;sup>5</sup> EfB: Specjalistyczna firma zajmująca się utylizacją (Entsorgungsfachbetrieb)

8. Jako koeljny krok prosze otworzyc zakładka "Contact persons / Osoba kontaktowa" - tutaj prosze wpisac dane szefa firmy lub osoby kontaktowa.Następnie prosze kliknac "Zapisz"- wprowadzona osoba kontaktowa zostanie wyświetlona. Następnie można opcjonalnie dodać dalsze kontakty. Dodatkowo: Jeżeli kliknimy na "TAK" w informacji dodatkowej na temat: "Czy wolno przewozić odpady?", to należy wskazać "osobę odpowiedzialną za transport odpadów" jezeli jest inna niz osoba kontaktowa podana wczesniej (obowiązkowo).

| Master data - V1.  | 24                     |                  |                 |                   |                                                           |
|--------------------|------------------------|------------------|-----------------|-------------------|-----------------------------------------------------------|
| 4252 - Test - 4711 | 9 Duisburg             |                  |                 |                   |                                                           |
| Contact details    | Additional information | Disposal company | Contact persons | Attachments       | Declaration of obligation                                 |
|                    |                        |                  |                 |                   |                                                           |
|                    |                        |                  |                 |                   |                                                           |
|                    |                        |                  |                 |                   |                                                           |
|                    |                        |                  |                 |                   |                                                           |
|                    |                        |                  |                 |                   | No contact persons have been registered yet               |
|                    |                        |                  |                 |                   |                                                           |
|                    |                        |                  |                 |                   |                                                           |
|                    |                        |                  | н               | lere you can crea | te and edit contact persons:                              |
|                    |                        |                  | P               | Position:         | Transport Manager 🗸 🗸                                     |
|                    |                        |                  | N               | lame:             | Mr. V Test Test                                           |
|                    |                        |                  | Т               | elephone:         | 0049023456                                                |
|                    |                        |                  | E               | E-mail:           | Test.Test@Test.de                                         |
|                    |                        |                  |                 |                   | STORE                                                     |
|                    |                        |                  |                 |                   |                                                           |
|                    |                        |                  |                 |                   | The data entry is finished in "Declaration of obligation" |

- 9. Na następnej karcie prosze przesłać swoje wazne dokumenty tj. Ubezpieczenie licencja itp. Można je wybrać w obszarze wyboru "Typ pliku". Papier firmowy, potwierdzenie ubezpieczenia, odpowiedzialność za szkody towarowe, licencja UE lub zezwolenie krajowe według GüKG to minimalne wymagania. Na przycisku "Plik" możesz załączyć odpowiednie dokumenty. Pozostałe dokumenty uzależnione są od informacji, które wpisujesz w górnej zakładce "Informacje dodatkowe". Informacja:
  - **Typ pliku licencji UE:** Jeśli nie masz licencji UE, prześlij krajową homologację zgodnie z GüKG.
  - **Typ pliku licencja krajowa zgodnie z GüKG:** Przede wszystkim zawsze przesyłaj dla nas licencję UE, jeśli jej nie masz, prześlij nam licencję krajową zgodnie z GüKG.
  - Typ pliku Ubezpieczenie odpowiedzialności cywilnej za szkody towarowe: Ubezpieczenie odpowiedzialności cywilnej za szkody towarowe można również nazwać ubezpieczeniem odpowiedzialności cywilnej w transporcie, ubezpieczeniem odpowiedzialności cywilnej przewoźnika, ubezpieczeniem odpowiedzialności cywilnej spedytora lub polisą spedycyjno-logistyczną.

| Contact details Additional information Disposal | company Contact pers  | ons Attachments Decla          | ration of obligation   |         |                         |                           |
|-------------------------------------------------|-----------------------|--------------------------------|------------------------|---------|-------------------------|---------------------------|
|                                                 |                       |                                |                        |         |                         |                           |
|                                                 | 🗐 📋 Letterhead        |                                |                        |         |                         | Created: 23.03.2023 11:14 |
|                                                 | 🗐 📋 Insurance Cert    | ificate according to § 6 of th | e German Waste         | Valid:  | 01.01.2023 - 01.01.2025 | Created: 21.07.2023 14:29 |
|                                                 | 🗐 📋 Cargo liability   |                                |                        | Valid:  | 28.04.2023 - 27.04.2024 | Created: 28.04.2023 14:57 |
|                                                 | 🗐 📋 Official notifica | tion pursuant to § 53 of the   | German Waste M         | Valid b | y:01.01.2018            | Created: 21.07.2023 14:30 |
|                                                 | 🗏 📋 EU Licence        |                                |                        | Valid:  | 01.01.2018 - 01.01.2028 | Created: 21.07.2023 14:51 |
|                                                 |                       |                                |                        |         |                         |                           |
|                                                 |                       |                                |                        |         |                         |                           |
|                                                 |                       | Here you can create, view      | and delete attachemen  | nts:    |                         |                           |
|                                                 |                       | Filetype:                      |                        |         | <b>~</b>                |                           |
|                                                 |                       | File: Ch                       | oose File No file chos | en      |                         |                           |
|                                                 |                       | Valid from / to:               |                        | i 📃     | Ē                       |                           |

10. Następnie prosze przeczytac nasze oświadczenie o zobowiązaniu i sprawdzic poprawność ikompletność informacji. Aby otworzyć deklarację zobowiązań, kliknij ikonę

PDF. Może być konieczne zezwolenie przeglądarce na otwieranie wyskakujących okienek z tej strony. Jeśli oświadczenie o zobowiązaniu nie otworzy się, należy sprawdzić ustawienia wyskakujących okienek w przeglądarce internetowej.

| Master data - V1.24                        |                                         |                                                                                                    |                                                                                                    |
|--------------------------------------------|-----------------------------------------|----------------------------------------------------------------------------------------------------|----------------------------------------------------------------------------------------------------|
| 4252 - Test GmbH - 47119 Duisburg 🐽        |                                         |                                                                                                    |                                                                                                    |
| Contact details Additional information Dis | sposal company Contact per              | ons Attachments                                                                                                    | Declaration of obligation                                                                                                    |
|                                            | De<br>thi<br>co<br>de<br>Th<br>Fu<br>Pi | r Sir or Madam,<br>k you for your interest<br>pany, we need to<br>ince us in advance th<br><b>laration of obligatio</b><br>data is integrated into<br>hermore, all document<br>ise check the docume | st in becoming a carrier for Rhenus. Due to various legal regulations and as a waste disposal<br>hat you meet the requirements for this activity. For this purpose, we ask you to confirm the<br>on.<br>o the PDF document based on the information you provided.<br>nts that you have provided in the master data entry are integrated into the declaration of obligation.<br>lent for completeness. |
|                                            | 3                                       | ∍ps left<br>► Show<br>□ °<br>ti                                                                                                    | Yes, I, the Transport Manager Mrs. Test Test, have reviewed the declaration of obligation and certify that all information is correct and the provided information is true.                                                                                                    |

11. Następnie prosimy dyrektora zarządzającego/szefa firmy o sprawdzenie, potwierdzenie i zatwierdzenie naszej deklaracji.

| 2 steps left |                                                                                                    |
|--------------|----------------------------------------------------------------------------------------------------|
| >            | Yes, I, the Transport Manager <b>Mrs. Test Test</b> , have reviewed the declaration of<br>obligation and certify that all information is correct and the provided information is true. |
|              | ACCEPT AND SAVE                                                                                                    |

12. Na koniec prosze kliknac przycisk "Zaakceptuj i zapisz".

Zostali Panstwo pomyślnie zarejestrowani i zostaniecie aktywowani przez jednego z naszych pracowników Rhenus tak szybko, jak to możliwe.

Dziękujemy za rejestrację!

Może się zdarzyć, że Panstwa rejestracja zostanie odrzucona z pewnych powodów. Przyczyny tego mogą obejmować:

- Licencje wygasłe/Nieprawidłowe licencje
- Brakujące ujawnienia
- Inny

W takim przypadku niezwłocznie skontaktujemy się z Panstwem, aby móc optymalnie zakończyć rejestrację.